# 15. A R G E N T O M E T R I E

*Při srážecích titracích dochází vzájemnou reakcí halogenidu*  $X^{-}$  *a kationtu*  $Ag^{+}$  *k tvorbě málo rozpustného halogenidu stříbra podle rovnice :* 

 $Ag^+ + X \Longrightarrow Ag\lambda$ 

V bodě ekvivalence jsou v roztoku vedle sraženiny halogenidu stříbrného i volné ionty halogenidové a stříbrné, jejichž rovnovážná koncentrace je definována součinem rozpustnosti Ks(AgX) vzniklé soli.

# 15.1. Potenciometrické stanovení titru odměrného roztoku 0,05 M AgNO<sub>3</sub> na standardní roztok NaCl (standardizace)

Při potenciometrické indikaci u srážecích argentometrických titrací se v průběhu titrace měří změny potenciálu indikační stříbrné elektrody v soustavě článku se srovnávací referentní elektrodou (nasycená kalomelová elektroda s kapalinovým můstkem KNO<sub>3</sub> nebo merkurosulfátová elektroda). Potenciometrem se měří rozdíl potenciálů obou elektrod jako napětí elektrochemického článku. V bodě ekvivalence, kdy je změna potenciálu největší, dochází k tzv. potenciálovému skoku. Z polohy inflexního bodu na potenciometrické křivce v potenciálovém skoku se na ose x odečte spotřeba titračního činidla  $V_{ekv}$ .

K dávkování odměrného roztoku dusičnanu stříbrného slouží automatická byreta, k vyhodnocení titrace grafický programovací jazyk LabVIEW. Standardizace se provádí na standardní roztok NaCl.

### Příprava vzorku standardu:

1) Na analytických vahách odvážit s přesností na jednu desetinu mg přibližně 292 mg NaCl.

M(NaCl) = 58,443 g/mol

- Navážku rozpustit v 25 ml dest. H<sub>2</sub>O, poté převést do odměrné baňky o V<sub>0</sub> = 100 ml, doplnit dest. H<sub>2</sub>O po rysku
- Z takto připraveného roztoku pipetovat 10 ml do vysoké kádinky na 150 ml, vložit teflonové míchadlo an zředit 90 ml dest. H<sub>2</sub>O.
- Titraci provést 2× (titraci ukončit po přídavku dvojnásobného množství odměrného roztoku, než je množství odpovídající V<sub>ekv</sub>)
  - a) první titrace slouží k vymezení oblasti potenciálového skoku (titrační činidlo přidávat po  $\Delta V = 1$  ml, zaznamenávat změnu napětí v mV)
  - b) druhá titrace v oblasti potenciálového skoku v rozpětí  $\pm 1,5$  ml (příp. v rozpětí  $\pm 2,0$  ml) přidávat titrační činidlo po  $\Delta V = 0,1$  ml zaznamenávat změnu napětí v mV (v programovacím jazyku LabView lze titrační činidlo přidávat pouze v rozmezí v rozpětí  $\pm 2,0$  ml)

#### Práce s automatickou byretou:

- 1) Zapnout automatickou byretu tlačítkem *MAINS* na předním panelu.
- Byretu naplnit otočením levého nasávacího šroubu doprava (zkontrolovat zda je přívodní hadička ponořena v roztoku 0,05M AgNO<sub>3</sub>).
- 3) Přepnout nasávací šroub do polohy "*Dávkování titračního činidla*" otočením doleva.
- 4) Na předním panelu přístroje nastavit rychlost dávkování tlačítkem SPEED na 5.
- 5) Nastavit objem dávkování 0,1 ml stlačením modrého tlačítka (100 µl).
- 6) Provést titraci pomocí bílého tlačítka START.

## LabVIEW- Standardizace odměrného roztoku:

1) Spustit program Argentometrie v PC

- 2) Zapnout propojovací modul zeleným tlačítkem, dojde k rozsvícení oranžové kontrolky
- 3) Elektrody ponořit do roztoku, zapnout míchačku, ponořit hadičku dávkovače (automatické byrety)
- 4) Spustit program stlačením ikony *Start*
- 5) V okně s názvem *E (V)* se objeví hodnota naměřeného potenciálu. Stiskem tlačítka *Načíst do tabulky* zapsat tuto hodnotu do tabulky (hodnota potenciálu při objemu 0 ml)

| 🖻 Argentometrie. vi                              |           |      |
|--------------------------------------------------|-----------|------|
| Eile Edit View Project Operate Tools Window Help |           |      |
|                                                  |           |      |
| Načítání hodnot                                  | V (ml) E  | [V]  |
|                                                  | 8,90 0,13 | 36 🔼 |
|                                                  | 9,00 0,14 | 10   |
| Time                                             | 9,10 0,14 | 12   |
| Po 1 ml Po 0,1 ml                                | 9,20 0,14 | 15   |
|                                                  | 9,30 0,14 | 19   |
|                                                  | 9,40 0,15 | 5    |
| vrani                                            | 9,50 0,16 | 0    |
| 19,00                                            | 9,80 0,18 | 31   |
|                                                  | 9,80 0,20 | 6    |
| Načíst do tabulky 🛶                              | 9,90 0,22 | 23   |
|                                                  | 10,0 0,23 | 32   |
| E(V)                                             | 10,1 0,23 | 37   |
| 0,311                                            | 10,2 0,24 | 12   |
|                                                  | 10,3 0,24 | 15   |
|                                                  | 10,4 0,24 | 19   |
|                                                  | 10,5 0,25 | 53 🔽 |
|                                                  |           |      |

- 6) Pomocí automatické byrety přidat do roztoku 1 ml AgNO<sub>3</sub>
- 7) Počkat na ustálení potenciálu, poté načíst hodnotu potenciálu do tabulky (naskočí upozornění *Počkat na ustálení potenciálu*, odkliknout *OK*)
- Pokračovat s přidáváním odměrného roztoku po 1 ml, načítat jednotlivé hodnoty do tabulky (pokud se stane, že jako hodnota potenciálu naskočí 0, musí se počkat na odezvu měřícího zařízení, tj. nezaznamenávat hodnotu 0 do tabulky)
- 9) Po přídavku přibližně 20 ml přídavku odměrného roztoku, načíst graf titrační křivky pomocí tlačítka Načíst graf.

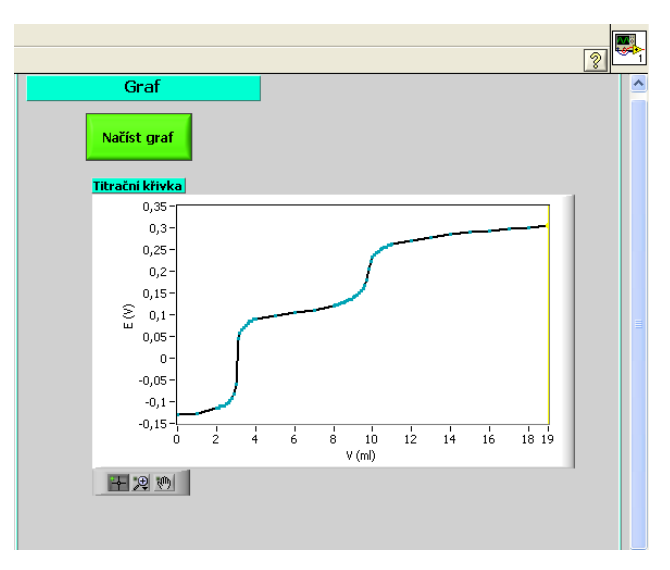

10) Přejít k části programu *Vyhodnocení titrace*. Stisknutím tlačítka *Vyhodnotit* (2×) se vypočítá objem bodu ekvivalence *V1* a načtou grafy první a druhé derivace (pravá hodnota *V1* je přesnější)

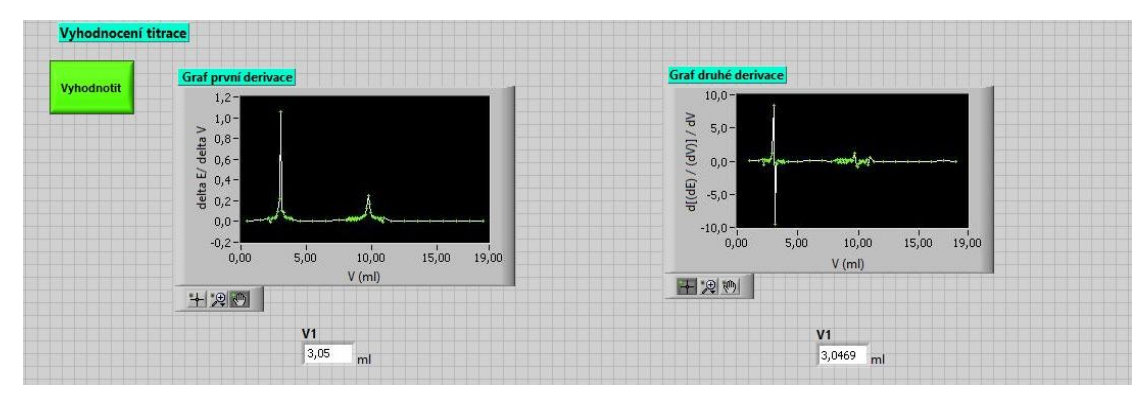

11) Po vyplnění jednotlivých oken výpočtů odpovídajícími údaji pomocí tlačítka *Vypočítat* zjistit hodnotu koncentrace odměrného roztoku AgNO<sub>3</sub> v mol/l.

| Vpip | vo        | V1       | m NaC      |          |
|------|-----------|----------|------------|----------|
| ÷ 10 | ml        | ml 🖯 9,5 | mi 292     | mg       |
|      |           |          |            |          |
|      | Vypočítat |          | koncentrac | ce AgNO3 |
|      |           |          | 0,0526     | mol/l    |

- 12) Vypočítané hodnoty koncentrace a objem ekvivalence je potřeba zaznamenat do laboratorního deníku.
- 13) Poté kliknout na graf titrační křivky pravým tlačítkem myši a překopírovat obrázek grafu pomocí *Copy Data* do Wordu a uložit
- 14) V části programu *Ukončení měření* naměřená data uložit stisknutím tlačítka *Uložit*, soubor nejprve přejmenovat. Uložený soubor je k nalezení na disku C v souboru .txt.

| Ukončení měření |                            |
|-----------------|----------------------------|
|                 |                            |
|                 | Cesta k uložení výsledků   |
|                 | % C:\Dataargentometrie.txt |
|                 |                            |
|                 |                            |

16) Měření provedeme 2×. Při druhém měřen proměřit okolí bodu ekvivalence při dávkování 0,1 ml.

#### Určování ekvivalenčního bodu potenciometrické titrace

Bod ekvivalence lze určit: a) graficky - metodou tří rovnoběžek

b) početně

#### **GRAFICKÉ VYHODNOCENÍ**

V *Excelu* sestrojit graf - titrační křivku, tj. závislost napětí U na objemu přidávaného titračního činidla  $V_{AgNO_3}$ . Grafické určení bodu ekvivalence provést proložením dvou rovnoběžek vodorovnými částmi potenciometrické křivky, rozpůlením vzdálenosti mezi nimi, proložením třetí rovnoběžky získaným středem a určením průsečíku této třetí rovnoběžky s titrační křivkou.

#### POČETNÍ METODA URČOVÁNÍ INFLEXNÍHO BODU TITRAČNÍ KŘIVKY

Objem činidla odpovídající inflexnímu bodu titrační křivky V<sub>ekv</sub> stanovit pomocí 2. diferencí následujícím způsobem.

Z naměřených hodnot sestavit tabulku:

| V            | $\Delta V$ | Е  | $\Delta E$ | $\Delta E/\Delta V$ | $\Delta E_2$ |
|--------------|------------|----|------------|---------------------|--------------|
| 0,05 M AgNO3 |            |    |            |                     |              |
| ml           | ml         | mV | mV         | mV/ml               | mV           |

Závislost  $(\Delta U_2/\Delta V)^2 = f(V)$  nabývá v inflexním bodě nulové hodnoty. Spotřebu V<sub>ekv</sub> odpovídající této nulové hodnotě vypočítat s použitím poslední kladné a prvé záporné hodnoty 2. diference podle vztahu:

$$V_{ekv} = V^{+} + \Delta V \cdot \frac{\left(\Delta E^{+}\right)_{2}}{\left(\Delta E^{+}\right)_{2} + \left|\left(\Delta E^{-}\right)_{2}\right|}$$

kde: $V_{ekv}$  je objem činidla v ml odpovídající inflexnímu bodu titrační křivky,<br/> $V^+$  je objem činidla v ml odpovídající poslední kladné 2. diferenci napětí  $\Delta E_2$ ,<br/> $\Delta V$  je konstantní přídavek činidla v ml, který se přidává v oblasti ekvivalenčního bodu,<br/> $\Delta E^+$ 2 a  $\Delta E^-$ 2 jsou poslední kladná a první záporná 2. diference E.

#### Výpočet přesné koncentrace odměrného roztoku AgNO3:

$$c(AgNO_3) = \frac{m(NaCl)}{M(NaCl)} \cdot \frac{V_{pip}}{V_0} \cdot \frac{1}{V_{ekv}}$$

*kde*: m(NaCl) je navážka chloridu sodného; M(NaCl) je molární hmotnost chloridu sodného;  $V_{pip}$  je pipetovaný objem roztoku chloridu sodného;  $V_0$  je objem odměrné baňky;  $V_{ekv}$  je vypočtený bod ekvivalence

#### 15.2. Potenciomerické stanovení chloridů v neznámém vzorku

Chloridy (stanovení pomocí argentometrické titrace v programu LabVIEW) reagují se stříbrnými ionty za vzniku bílé sraženiny chloridu stříbrného.

$$Ag^+ + Cl^- \longrightarrow AgCl\downarrow$$

#### Příprava vzorku:

- 1) Vzorek v odměrné baňce doplnit po rysku destilovanou vodou
- Z takto připraveného roztoku pipetovat 10 ml do vysoké kádinky na 150 ml, vložit teflonové míchadlo an zředit 90 ml dest. H<sub>2</sub>O.
- Titraci provést 2× (titraci ukončit po přídavku dvojnásobného množství odměrného roztoku, než je množství odpovídající V<sub>ekv</sub>)

#### Stanovení neznámého vzorku chloridů pomocí programu LabVIEW:

- 1) Opět spustit program Argentometrie v PC
- 2) Jednotlivé kroky opakovat dle předchozího měření, vždy počkat na ustálení potenciálu, poté načíst hodnotu potenciálu do tabulky (naskočí upozornění *Počkat na ustálení potenciálu*, odkliknout *OK*)
- Titraci ukončit po přídavku dvojnásobného množství odměrného roztoku, než je množství odpovídající V<sub>ekv</sub>
- 4) Poté načíst graf titrační křivky pomocí tlačítka Načíst graf.
- 5) Přejít k vyhodnocení titrace, stisknutím tlačítka *Vyhodnotit* (2×) se vypočítá objem bodu ekvivalence *V1* a načtou grafy první a druhé derivace (pravá hodnota *V1* je přesnější)
- Po vyplnění jednotlivých oken odpovídajícími údaji provést výpočet hmotnosti chloridů (jako koncentraci odměrného roztoku vložíme hodnotu opsanou z předchozí části úlohy) pomocí tlačítka Vypočítat.

| V0        | V1        | c AgNO3     |                    |
|-----------|-----------|-------------|--------------------|
| ml 🗇 100  | 1 1 1 1 1 |             |                    |
| m gan     | ml 🕤 9,5  | mi 0,05     | mol/l              |
|           |           | hmotnost Cl |                    |
| Vypočítat |           | 168,77 g    |                    |
|           | Vypočítat | Vypočítat   | Vypočítat 168,77 g |

- 7) Vypočítané hodnoty je potřeba si opsat do laboratorního deníku
- Poté kliknout na graf titrační křivky pravým tlačítkem myši a překopírovat obrázek grafu pomocí Copy Data do Wordu a uložit
- 9) V části programu *Ukončení měření* naměřená data uložit stisknutím tlačítka *Uložit*, soubor nejprve přejmenovat. Uložený soubor je k nalezení na disku C v souboru .txt.
- 10) Ukončit měření stiskem ikony Stop
- 11) Měření provedeme 2×. Při druhém měřen proměřit okolí bodu ekvivalence při dávkování 0,1 ml.

#### Výpočet obsahu Cl v neznámém vzorku:

$$m(Cl) = c(AgNO_3) \cdot V_{ekv} \cdot \frac{V_0}{V_{pip}} \cdot M(Cl)$$

*kde*:  $c(AgNO_3)$  je koncentrace odměrného roztoku dusičnanu stříbrného; M(NCl) je molární hmotnost chloru, M(Cl) = 35,453 g/mol;  $V_{pip}$  je pipetovaný objem roztoku chloridu;  $V_0$  je objem odměrné baňky;  $V_{ekv}$  je vypočtený bod ekvivalence (pro chloridy)

### 15.3. Potenciomerické stanovení směsi Cl a I v neznámém vzorku

Při srážecích titracích s potenciometrickou indikací lze stanovit ionty ve směsích, jestliže se součiny rozpustnosti postupně vznikajících sraženin liší řádově alespoň o 10<sup>3</sup>. Na titrační křivce se to projeví oddělenými potenciálovými skoky a víceesovitým tvarem.

#### Příprava vzorku:

- 1) Vzorek v odměrné baňce doplnit po rysku destilovanou vodou
- Z takto připraveného roztoku pipetovat 10 ml do vysoké kádinky na 150 ml, vložit teflonové míchadlo an zředit 90 ml dest. H<sub>2</sub>O.
- Titraci provést 2× (titraci ukončit po přídavku dvojnásobného množství odměrného roztoku, než je množství odpovídající V<sub>ekv</sub>)

První inflexní bod na titrační křivce určuje objem titračního činidla  $V_{ekv1}$  spotřebovaný na vysrážení jodidů, rozdíl mezi  $V_{ekv2}$  a  $V_{ekv1}$  určuje objem titračního činidla spotřebovaný na reakci s chloridovými anionty.

#### Stanovení neznámého vzorku chloridů a jodidů pomocí programu LabVIEW

- 1) Opět spustit program Argentometrie v PC
- Jednotlivé kroky opakovat dle předchozích měření, vždy počkat na ustálení potenciálu, poté načíst hodnotu potenciálu do tabulky (naskočí upozornění *Počkat na ustálení potenciálu*, odkliknout *OK*)
- Titraci ukončit po přídavku dvojnásobného množství odměrného roztoku, než je množství odpovídající V<sub>ekv</sub>. Pokud se stane, že jako hodnota potenciálu naskočí 0, musí se počkat na odezvu měřícího zařízení, tj. nezaznamenávat hodnotu 0 do tabulky)
- 4) Poté načíst graf titrační křivky pomocí tlačítka Načíst graf.
- 5) Přejít k vyhodnocení titrace, stisknutím tlačítka *Vyhodnotit* (2×) se vypočítá první objem bodu ekvivalence pro jodidy a zobrazí se grafy první a druhé derivace.
- 6) Druhý bod ekvivalence pro chloridy se vypočítá ručně. V tabulce je potřeba najít objem, který odpovídá druhému bodu ekvivalence. Hodnoty v okolí tohoto objemu přepsat do oken pro výpočet druhého bodu ekvivalence (objem i potenciál). Do okna změna V zadat hodnotu kroku (buď 1 ml nebo

0,1 ml). Po kliknutí na tlačítko *Vyhodnotit* získáme hodnoty druhé diference. Z těchto hodnot vybrat zápornou hodnotu následovanou kladnou, opsat je do oken E+, E- ( E- opíšeme 2× bez znaménka). Do okénka V+ zadat hodnotu objemu, ke kterému náleží E+ a E-. Kliknout na tlačítko vyhodnotit 2×, spočítá se druhý bod ekvivalence pro chloridy. Tento výpočet probíhá podle vzorce:

| $V = V^+ \pm AV$         | $\left(\Delta E^{+}\right)_{2}$     |
|--------------------------|-------------------------------------|
| $v_{ekv} = v + \Delta v$ | $(\Delta E^+)_2 +  (\Delta E^-)_2 $ |

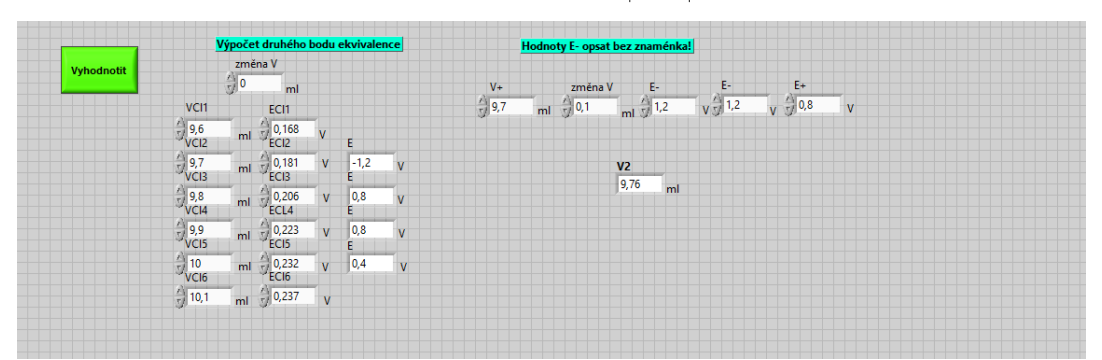

Obrázek: Příklad výpočtu druhého bodu ekvivalence.

 Po vyplnění jednotlivých kolonek pro výpočet hmotnosti chloridů a jodidů odpovídajícími údaji pomocí tlačítka *Vypočítat* získáme požadované hodnoty.

| Vý        | počet     | hm | otnos       | sti Cl a | 1      |        |    |      |                     |             |
|-----------|-----------|----|-------------|----------|--------|--------|----|------|---------------------|-------------|
| V1        |           | ml | V2<br>☆ 9,5 | ;        | ml     | V0     | ml | Vpip | c AgNO<br>ml 🗍 0,05 | )3<br>mol/l |
| Vypočítat |           | hn | notne       | ost I    | hmotno | ost Cl |    |      |                     |             |
|           | vypocitat | 22 | 22,1        | g        | 106,3  | g      |    |      |                     |             |

Výpočet probíhá podle rovnic:

Výpočet obsahu I v neznámém vzorku:

$$m(I) = c(AgNO_3) \cdot V_{ekv1} \cdot \frac{V_0}{V_{pip}} \cdot M(I)$$

Výpočet obsahu Cl v neznámém vzorku:

$$m(Cl) = c(AgNO_3) \cdot (V_{ekv2} - V_{ekv1}) \cdot \frac{V_0}{V_{pip}} \cdot M(Cl)$$

kde: $c(AgNO_3)$  je koncentrace odměrného roztoku dusičnanu stříbrného;<br/>M(Cl) je molární hmotnost chloru;<br/>M(I) je molární hmotnost jodu;<br/> $V_{pip}$  je pipetovaný objem neznámého roztoku chloridů a jodidů;<br/> $V_0$  je objem odměrné baňky;<br/> $V_{ekvl}$  je vypočítaný bod ekvivalence jodidů;<br/> $V_{ekv2}$  je vypočítaný bod ekvivalence pro chloridy.

- 8) Vypočítané hodnoty je potřeba si opsat do laboratorního deníku
- 9) Poté kliknout na graf titrační křivky pravým tlačítkem myši a překopírovat obrázek grafu pomocí *Copy Data* do Wordu a uložit
- 10) V části programu *Ukončení měření* naměřená data uložit stisknutím tlačítka *Uložit*, soubor nejprve přejmenovat. Uložený soubor je k nalezení na disku C v souboru .txt.
- 11) Ukončit měření stiskem ikony Stop 🖳
- 12) Měření provedeme 2×. Při druhém měření proměřit okolí bodu ekvivalence při dávkování 0,1 ml.

M(I) = 126,9 g/mol

M(Cl) = 35,453 g/mol

## 15.4. Vyhodnocení analýzy

Při vyhodnocení stanovení Cl<sup>-</sup> a směsi Cl<sup>-</sup> a l<sup>-</sup> v neznámém vzorku v protokolu do závěru uvést:

- hodnoty nalezených hmotností Cl<sup>-</sup> v neznámém vzorku č.1 v mg zaokrouhlené na platný počet míst (početní i grafickou metodou).
- hodnoty nalezených hmotností Cl<sup>-</sup> a l<sup>-</sup> v neznámém vzorku č.2 v mg zaokrouhlené na platný počet míst (početní i grafickou metodou).
- srovnání grafické a početní metody určování inflexního bodu při argentometrickém stanovení.
- zdůvodnění možného chybného stanovení.